# MANUAL BÁSICO DE LA APP "ASESORES ARAGÓN" Parte I (para agricultores)

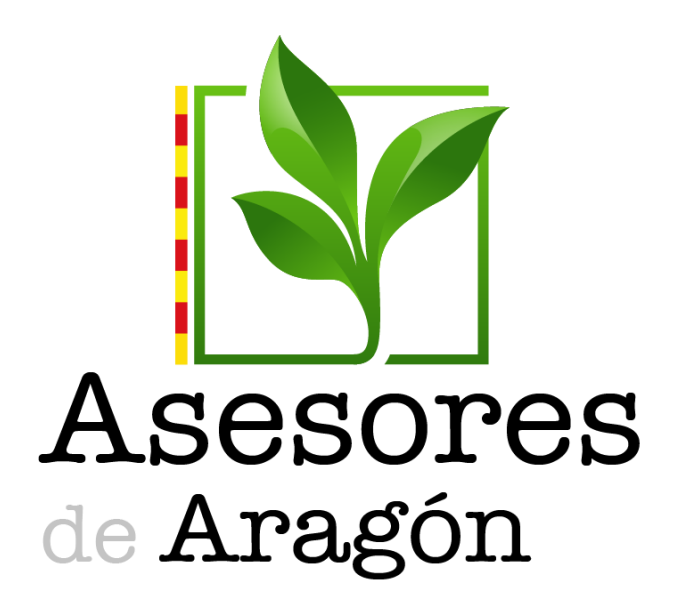

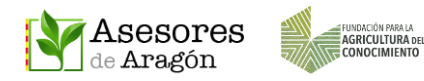

# Contenido

| 1 | ¿QUÉ DEBO SABER SOBRE ASESORES ARAGÓN?     | . 3 |
|---|--------------------------------------------|-----|
| 2 | VÍDEO TUTORIALES DISPONIBLES               | . 4 |
| 3 | DESCARGA DE LA APP, INSTALACIÓN Y REGISTRO | . 5 |
| 4 | ACCESO DESDE LA APP                        | . 7 |
| 5 | COMPLETAR LOS DATOS DEL PERFIL             | . 8 |

Datos de contacto:

WEB: <u>www.asesoresaragon.org</u> <u>www.asesoresaragon.com</u>

INFORMACIÓN GENERAL: <u>fundacion@agroconocimiento.es</u>

AYUDA PARA USUARIOS Y SOPORTE TÉCNICO: ayuda@asesoresaragon.org

Con el apoyo de

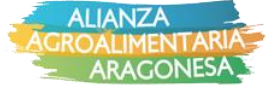

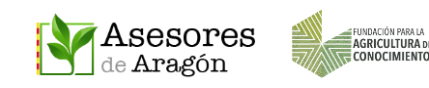

# 1 ¿QUÉ DEBO SABER SOBRE ASESORES ARAGÓN?

#### ¿Qué es Asesores Aragón?

- Asesores Aragón es una plataforma impulsada por la Fundación para la Agricultura del Conocimiento y que constituye una Red Social Profesional que da cabida a investigadores, tecnólogos, asesores y agricultores, integrando de este modo: el conocimiento, su transferencia y su aplicación. Para la difusión de los contenidos usa un soporte informático apoyado en una página web <u>www.asesoresaragon.org</u> y una **app Asesores Aragón**, para uso más dinámico desde dispositivos móviles.

#### ¿Es gratis?

- Si.

#### ¿Puedo usar Asesores Aragón si no me registro?

 Si, pero los usuarios no registrados solo podrán visualizar los contenidos generales de la Zona Pública, no pudiendo participar con el resto de usuarios en las Zonas Privadas.

#### ¿Qué ventajas tengo si me registro?

- La más inmediata es la asignación de un espacio propio de almacenamiento en la nube donde poder guardar archivos publicados en Asesores Aragón, o bien archivos de su ordenador o dispositivo móvil. Además, ser usuario registrado es condición necesaria para poder participar en las Zonas Privadas de las Atrias, Grupos de Transferencia u otras entidades.

#### ¿Qué necesito para registrarme?

- Un correo electrónico y un dispositivo de acceso a Internet (teléfono u ordenador).

#### ¿Hay que aportar más datos?

- Para poder ser admitido en las Zonas Privadas, una vez instalada la app, hay que completar el perfil de usuario con el nombre y apellidos reales.

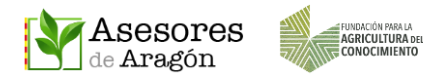

#### Me preocupa la privacidad, ¿qué datos compartiré en la red?

- Solamente el **nombre y apellidos**, el resto de la información (foto de perfil, profesión, lugar de residencia... es opcional).

 Además, con esta herramienta se puede participar en los foros o ponerse en contacto con otros miembros de la comunidad por medio del chat y sin necesidad de compartir el correo electrónico ni el número de teléfono.

# ¿Puedo solicitar un grupo privado para mi Atria, Cooperativa o Entidad?

- Si. Infórmese de las condiciones en fundacion@agroconocimiento.es

# 2 VÍDEO TUTORIALES DISPONIBLES

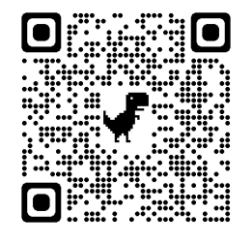

Lista completa de vídeo tutoriales disponibles https://www.youtube.com/playlist?list=PLndmLAPewnOUE3e\_H70bg7F6Do90Ws9L

• Los vídeo tutoriales de AproGip son válidos para Asesores Aragón.

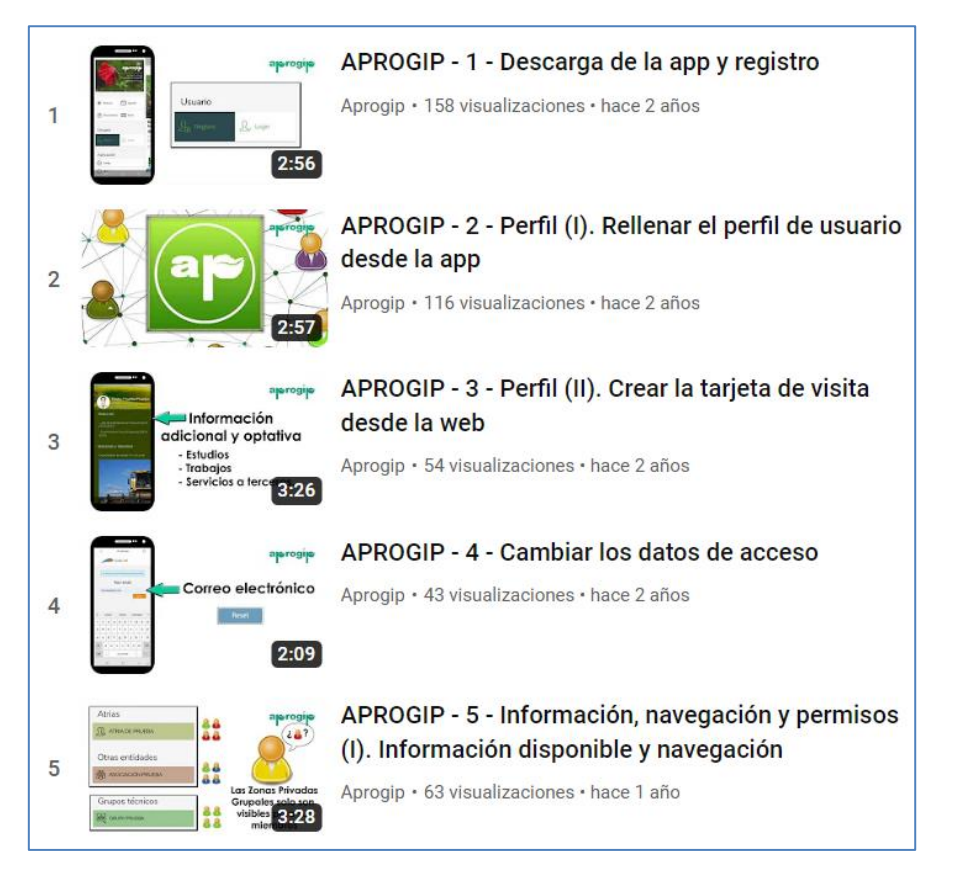

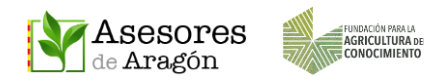

# 3 DESCARGA DE LA APP, INSTALACIÓN Y REGISTRO

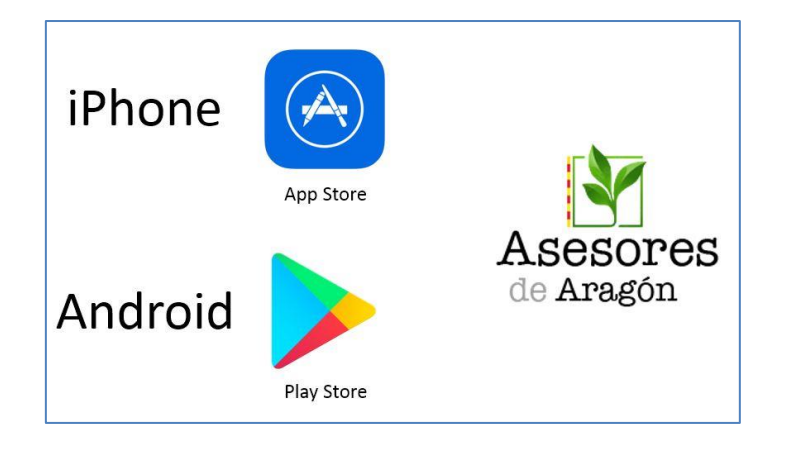

Descarga de APP STORE (iPhone) o Play Store (Android) - Instalar - Abrir

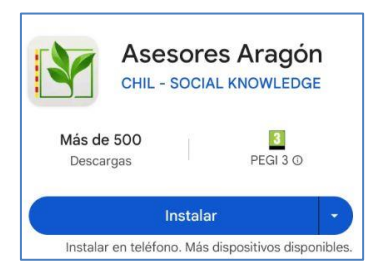

Tras la instalación, al abrir la aplicación debe aparecer la pantalla de **Registro**, permitiendo completar el registro con los datos de nuestra cuenta de IOS o Google. En caso de que aparezca la pantalla **Noticias**, seguiremos estos pasos...

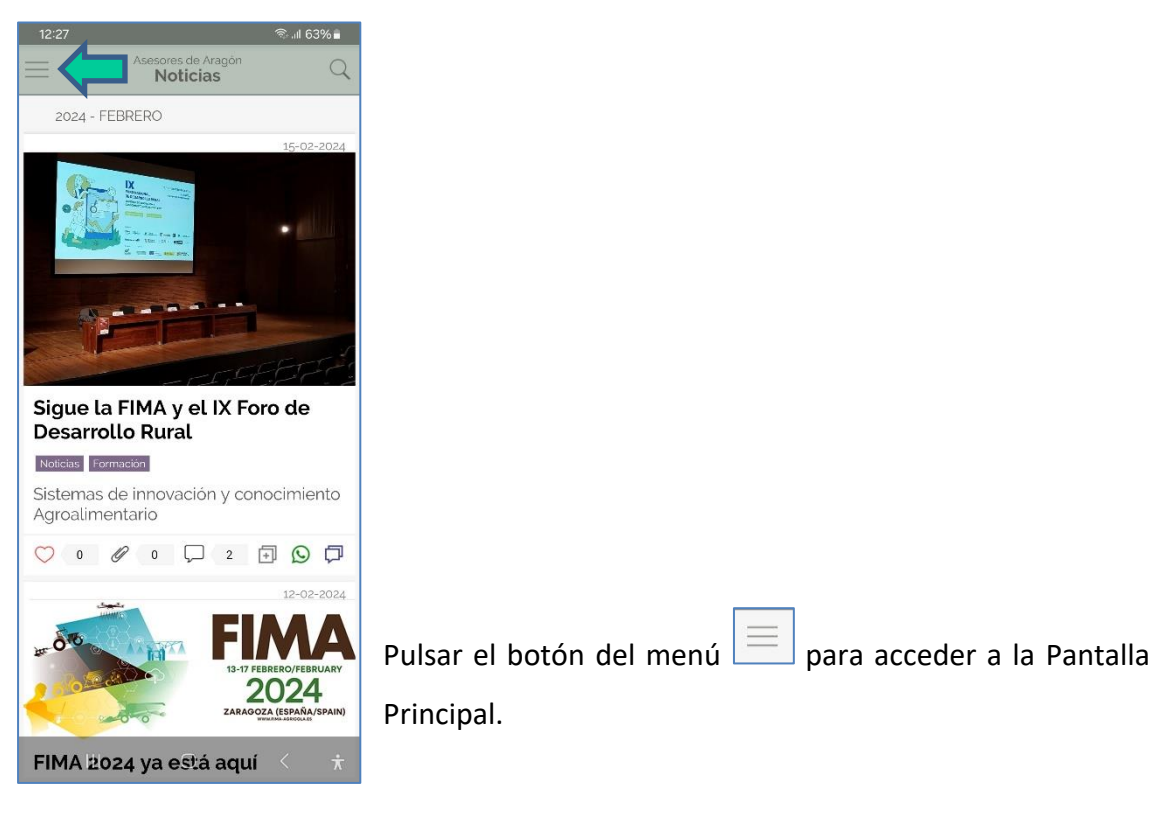

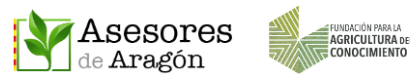

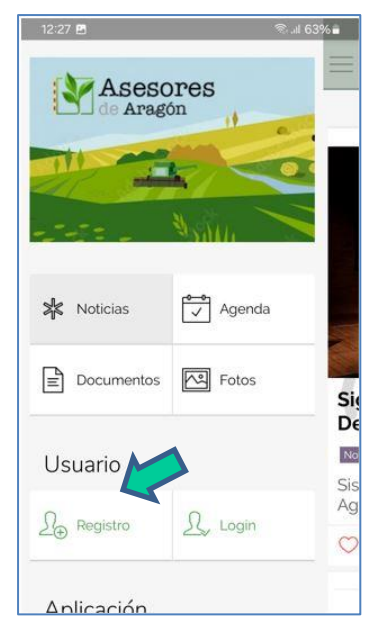

En Usuario, pulsar en **REGISTRO** para darnos de alta y poder acceder a las Zonas Privadas y a la nube de almacenamiento privado.

En la nueva ventana debemos rellenar el Nombre de Usuario, correo electrónico y la contraseña o palabra clave que elijamos.

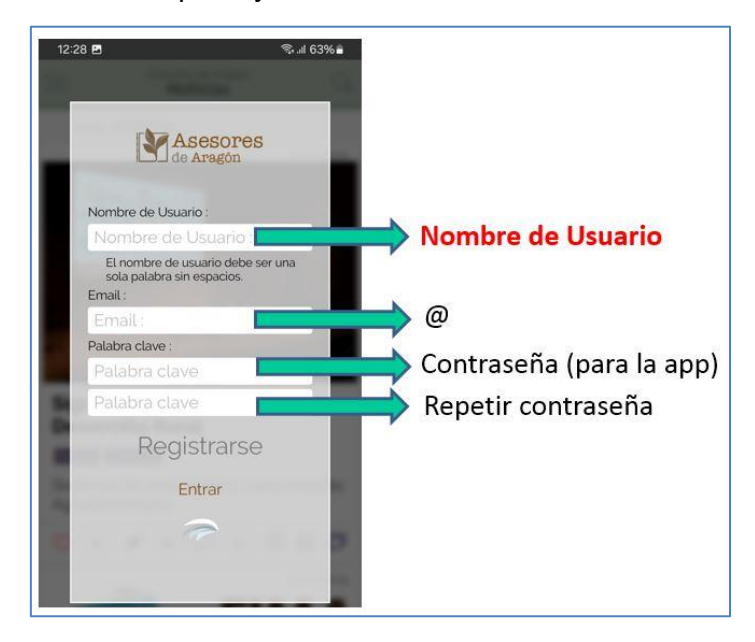

#### RECOMENDACIONES

• Usuario: Suponiendo un correo delantedelaarroba@detras.com

Se recomienda NOMBRE DE USUARIO: **delantedelaarroba** o **inicialnombre+1apellido** "mlopez" (para no olvidarlo). Si ya está en uso habrá que hacer alguna variación.

- Usuario y correo electrónico NO se podrán cambiar.
- La contraseña sí que se podrá recuperar o cambiar.
- El registro solo debe hacerse una vez, tras la instalación de la app

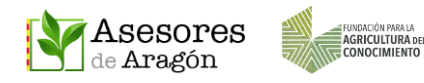

# 4 ACCESO DESDE LA APP

Tras el registro inicial, las veces sucesivas que tengamos que identificarnos en la app deberemos hacerlo introduciendo los datos del registro.

Pulsar en el botón del menú el para ir a la Pantalla Principal. Después en Usuario, pulsaremos en LOGIN.

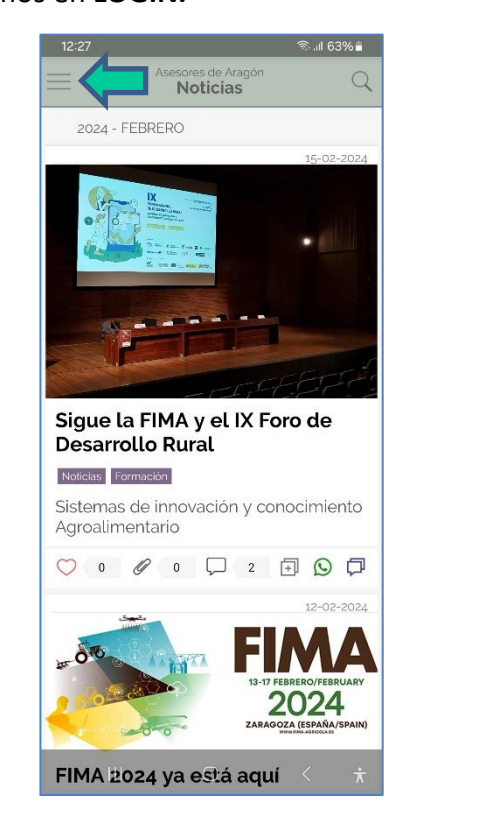

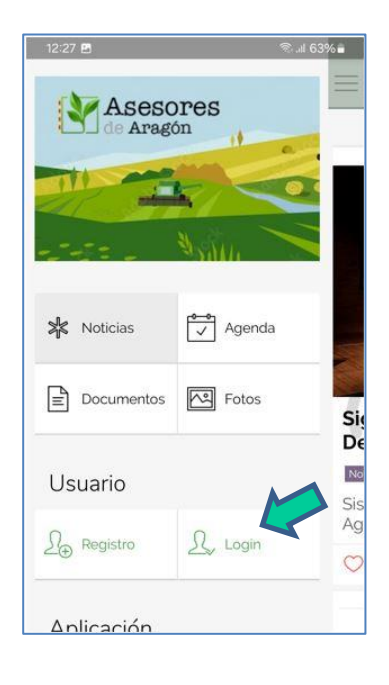

Acceso con NOMBRE DE USUARIO o CORREO ELECTRÓNICO y CONTRASEÑA + ENTRAR

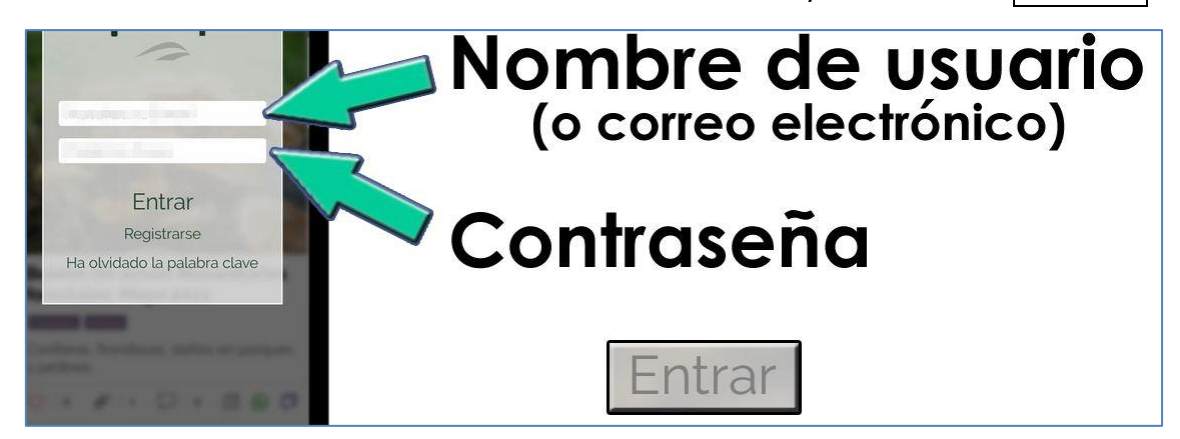

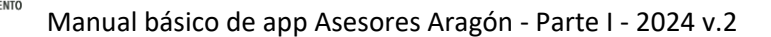

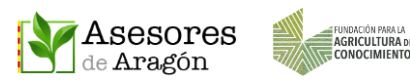

# 5 COMPLETAR LOS DATOS DEL PERFIL

Una vez registrados en la app aparece el mensaje "Bienvenido".

Pulsar en el botón del menú para ir a la Pantalla Principal.

En Perfil de Usuario debemos completar al menos los campos de **NOMBRE y APELLIDOS (REALES)** para que el administrador de nuestro Atria, Cooperativa o Entidad pueda localizarnos en el Directorio de Asesores Aragón y nos añada a la Zona Privada correspondiente.

Si lo deseamos también podemos indicar la profesión y elegir fotos de nuestra galería para personalizar nuestro perfil.

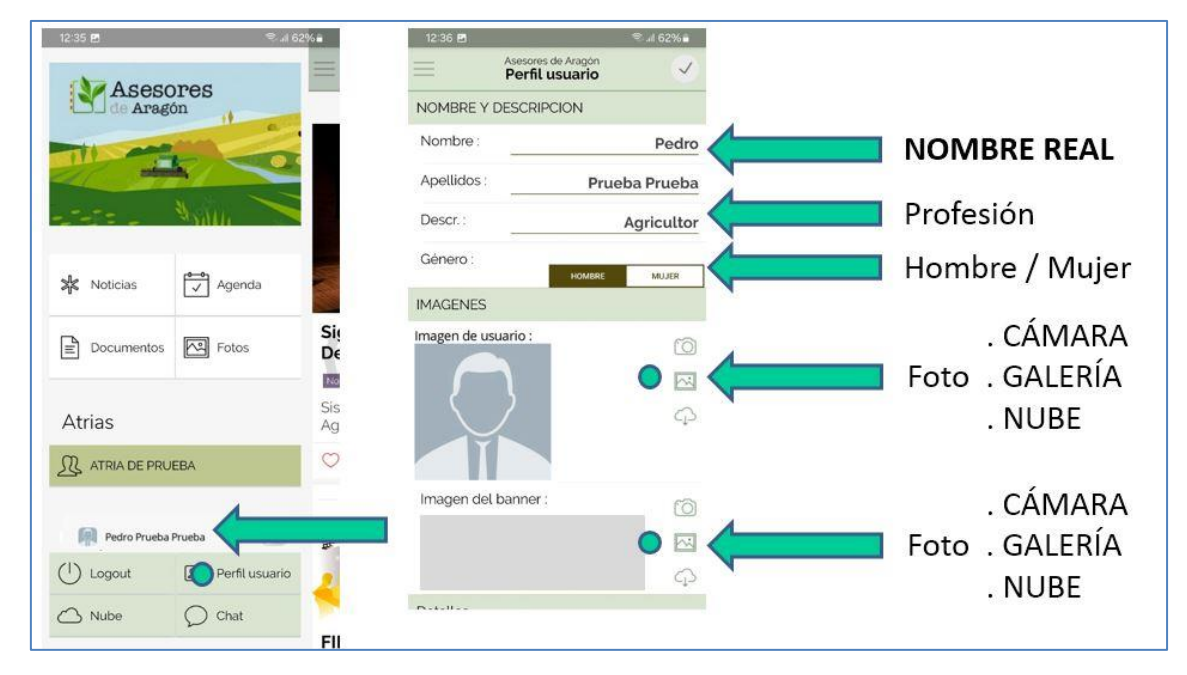

Del mismo modo también podemos indicar la POBLACIÓN donde vivimos. Para ello con el GPS activado debemos pulsar en POSICIÓN y sobre el mapa buscar la dirección correcta. Para fijarla debemos pulsar sobre el punto elegido de forma sostenida y al quitarlo aparecerá reflejada.

La app no hace seguimiento de la ubicación por lo que si se desea cambiar hay que repetir el proceso citado y añadir la nueva posición.

Antes de abandonar la pantalla de perfil, y para que se guarden los datos, debemos pulsar en la marca VALIDAR de la esquina superior derecha de ese menú.

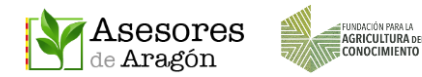

Los datos de perfil aparecerán en el menú de la app, donde podremos ver nuestra foto, nombre y profesión y servirá de carta de presentación a nuestras publicaciones y comentarios.

Una vez validado el perfil, el usuario debe dirigirse al administrador correspondiente o enviar un correo a <u>ayuda@asesoresaragon.org</u> para solicitar que lo incluya en las Zona Privadas a las que pertenezca.

El perfil creado es compatible para ser incluido en todas las Atrias, Cooperativas o Entidades que estén registradas dentro de Asesores Aragón y en las que sea miembro dicho usuario.